### **Avant de commencer quelques informations**

### Qu'est-ce que l'attestation Prêt Garanti par l'État ?

#### La garantie d'État

Conformément à l'annonce du Président de la République du 16 mars dernier, l'ensemble des réseaux bancaires professionnels, en collaboration avec le groupe public Bpifrance, déploient un dispositif inédit permettant à l'État de garantir pour 300 milliards d'euros de prêts, consentis pour soulager la trésorerie des entreprises et des professionnels qui subissent le choc lié à l'urgence sanitaire.

Jusqu'au 31 décembre prochain, les entreprises de toutes tailles, quelle que soit leur forme juridique (société, commerçants, artisans, exploitants agricoles, professions libérales, micro-entrepreneurs, associations et fondations ayant une activité économique, etc.), à l'exception des sociétés civiles immobilières, des établissements de crédit et des sociétés de financement, pourront demander à leur banque habituelle un prêt garanti par l'État pour soutenir leur trésorerie.

Ce prêt pourra représenter jusqu'à 3 mois de chiffre d'affaires, ou deux années de masse salariale pour les entreprises nouvelles ou innovantes. Aucun remboursement ne sera exigé la première année. Si au bout d'un an l'entreprise le décide, elle pourra amortir le prêt sur une à cinq années supplémentaires. Les banques s'engagent à examiner toutes les demandes et à leur donner une réponse très rapide.

#### L'attestation pour obtenir un Prêt Garanti par l'État

Après avoir obtenu un pré-accord de sa ou de ses banques pour un prêt d'un montant donné et répondant à l'ensemble des conditions d'éligibilité du dispositif, l'entreprise doit obtenir une attestation de demande Prêt Garanti d'État avec un numéro unique auprès de Bpifrance en renseignant les informations utiles.

La banque ou les banques concernées exigeront cette attestation avant de valider définitivement le financement de l'entreprise et de mettre les fonds à disposition.

Votre banque vous a demandé d'obtenir votre attestation après de Bpifrance Pour réaliser cette demande, munissez-vous de votre dernière liasse fiscale et du Kbis de l'entreprise

Rendez-vous sur le site : <u>https://attestation-pge.bpifrance.fr/</u>

Cochez les quatre cases pour accepter les conditions du PGE puis cliquez sur 'J'accepte' Cette étape engage votre responsabilité dans l'exactitude des déclarations

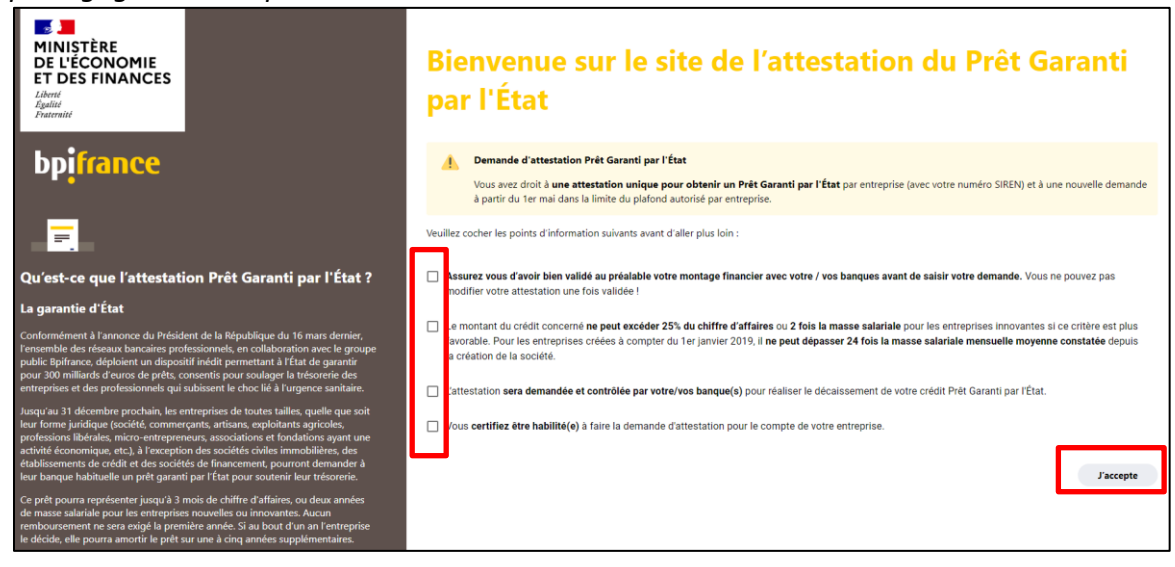

Pour tout nouvel arrivant, cliquez sur 'Inscrivez-vous' :

Que souhaitez-vous faire ?

| <b>Connectez-vous</b><br>Cliquez ici si vous avez déjà créé un compte sur attestation Prét Garanti par l'État ou sur la banque en ligne<br>Bpifrance. | > |
|----------------------------------------------------------------------------------------------------|---|
| Inscrivez-vous<br>Cliquez ici si vous n'avez pas de compte Bpifrance ou attestation Prêt Garanti par l'État.                                          | > |

#### Renseignez votre mail et créer un mot de passe Cochez la case pour accepter les Conditions Générales

| Inscrivez-vous                                                                                                    |         |
|----------------------------------------------------------------------------------------------------|---------|
| Renseignez vos identifiants pour créer votre compte Prêt Garanti par l'État.                                                                      |         |
|                                                                                                    |         |
| Email                                                                                                    |         |
| exemple@bpifrance.fr                                                                                                    |         |
|                                                                                                    |         |
|                                                                                                    |         |
| Mot de passe                                                                                                    |         |
|                                                                                                    |         |
|                                                                                                    |         |
| 8 caractères minimum : chiffres, lettres, majuscules, caractères spéciaux (^ \$ * . [ ] { } ( ) ? - " ! @ # % & / , > < ' : ;   _ ~ ` ) confondus |         |
| _                                                                                                    |         |
|                                                                                                    |         |
| in cliquant sur survant, vous acceptez les conditions derenaies à durisation phinaice                                                             |         |
|                                                                                                    |         |
|                                                                                                    | Suivant |

| Renseignez              | le code reçu par mail et cliquez sur 'Suivant'<br>Validez votre adresse email                                                                                                    |
|-------------------------|----------------------------------------------------------------------------------------------------|
|                         | Veuillez renseigner le code envoyé à l'adresse email indiquée précédemment.                                                                                                    |
|                         | Code de vérification                                                                                                    |
|                         |                                                                                                    |
|                         | Email non reçu ? Vérifiez vos spams ou envoyer à nouveau                                                                                                    |
| Cliquez sur             | 'Suivant' pour commencer le processus                                                                                                    |
|                         | Obtenir une attestation pour votre entreprise<br>Cliquez ici pour réaliser une attestation pour votre entreprise<br>Suivant                                                                               |
| Avant de                | commencer                                                                                                    |
| Vous avez<br>autorisé p | droit à une attestation unique pour obtenir un Prêt Garanti par l'État par entreprise (avec votre numéro SIREN) et à une nouvelle demande à partir du 1er mai dans la limite du plafond<br>rr entreprise. |
|                         |                                                                                                    |
| Information             | s sur le mandataire en charge de la demande                                                                                                    |
| mormation               | Veuillez préciser l'identité du dirigeant de l'entreprise.                                                                                                    |
|                         |                                                                                                    |
|                         | Nom du mandataire                                                                                                    |
|                         | EXEMPLE                                                                                                    |
|                         |                                                                                                    |
|                         | Prénom du mandataire                                                                                                    |
|                         | Exemple                                                                                                    |
|                         |                                                                                                    |
|                         | Vous n'êtes pas le dirigeant ?                                                                                                    |
|                         | Une procuration du dirigeant vous sera demandée par votre ou vos banques.                                                                                                    |

Sélectionnez le scénario correspondant à votre entreprise sur deux critères (1 seul possible)

Elle pourra aussi être exigée en cas de contrôle.

- La date de création de l'entreprise
- La qualification d'entreprise innovante et son niveau de masse salariale

#### Lien vers l'article :

https://www.legifrance.gouv.fr/affichCodeArticle.do?cidTexte=LEGITEXT000006070158&idArticle=LEGIART 1000033326820&dateTexte=&categorieLien=cid

#### La situation

Choisissez le cas de figure qui correspond le mieux à votre situation.

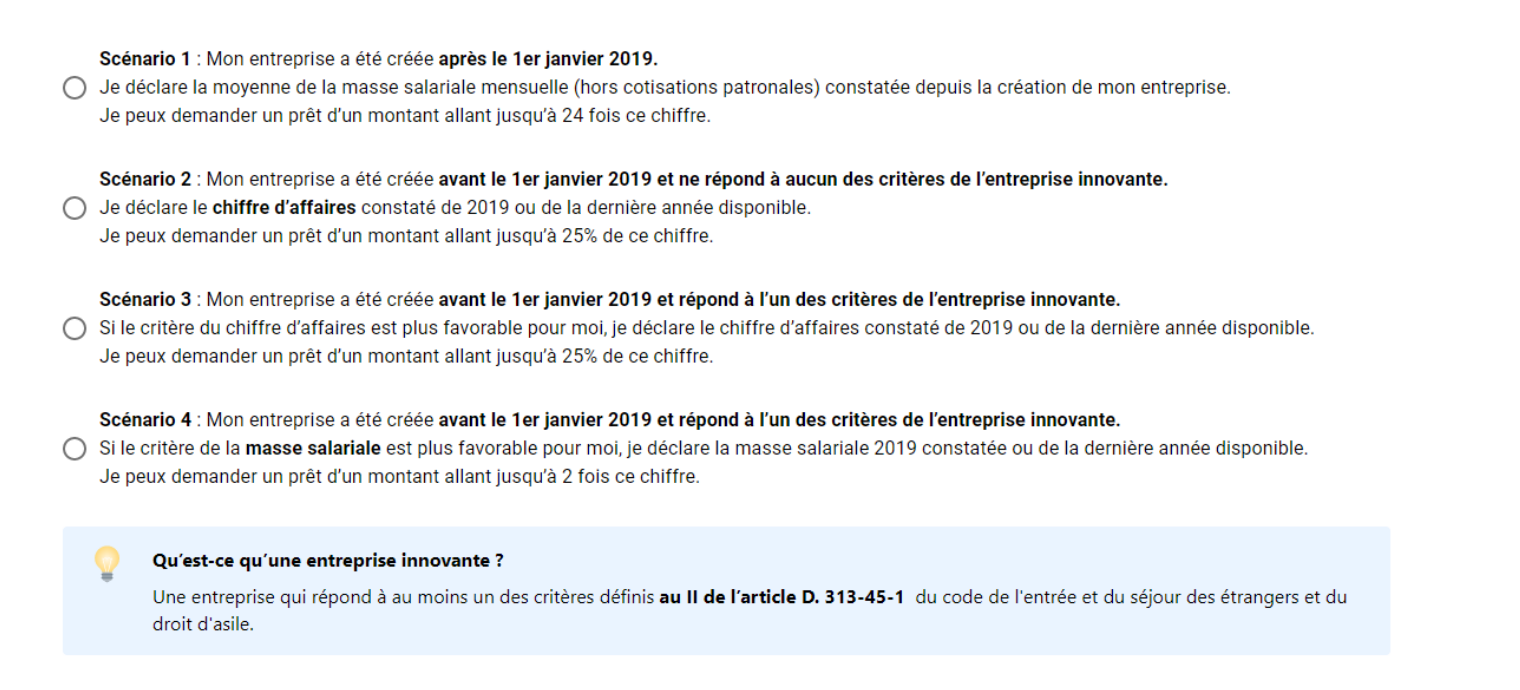

#### Remplissez les informations concernant l'entreprise Pour les trouver, munissez vous de votre dernière liasse fiscale

| <u>Trouvez le SIREN sur la liasse</u><br>SIREN = 9 premiers chiffres du SIRET                           |             |                      | <u>Trouvez le CA</u><br>Case FL de votre liasse |    |                 |     |                       |      |                                          |    |                              |
|----------------------------------------------------------------------------------------------------|-------------|----------------------|-------------------------------------------------|----|-----------------|-----|-----------------------|------|------------------------------------------|----|------------------------------|
| Certis N° 15949 * 02 BILAN – ACTIF<br>Formulare obligatore (article 53.4<br>du Code général des impôns) | Fan<br>du ( | rmulaire<br>Code gin | obligatoire (article 53 A<br>véral des tespécs) | 3  | COMPTE DE RÉSUL | TAT | DE L'EXERCICE (en lis | ste) |                                          |    | DGFIP N° 2052-SD <b>2020</b> |
| Désignation de l'entreprise                                                                             | Dé          | signati              | ion de l'entreprise                             |    |                 |     |                       |      |                                          |    | Néant 🗖 *                    |
| Adresse de l'entreprise                                                                                 |             | -                    |                                                 |    |                 |     |                       |      | Exercice N                               |    |                              |
| SIRET                                                                                                   |             |                      |                                                 |    |                 |     | France                | Expo | rtations et livraisons<br>communautaires |    | TOTAL                        |
| Durée de l'avarcice en nombre de moie*                                                                  |             |                      | Ventes de marchandises                          | •  |                 | FA  |                       | FB   |                                          | FC |                              |
|                                                                                                    |             |                      | Deed of the second second                       | ſ  | Biens *         | FD  |                       | FE   |                                          | FF |                              |
|                                                                                                    |             | 8                    | Production vendue                               | ۱[ | Services *      | FG  |                       | FH   |                                          | FI |                              |
|                                                                                                    |             | TA I                 | Chiffres d'affaires nets *                      |    |                 | FJ  |                       | FK   |                                          | FL |                              |
|                                                                                                    |             |                      | Droduction etockás *                            |    |                 |     |                       |      |                                          |    |                              |

#### L'entreprise

Veuillez renseigner les informations concernant votre entreprise.

| SIREN                         |  |
|-------------------------------|--|
| 111222333                     |  |
|                               |  |
| Nom de l'entreprise           |  |
| EXEMPLE                       |  |
|                               |  |
| Montant du chiffre d'affaires |  |
| 100 000 €                     |  |

|              | Renseignez le partenaire bancaire choisi pour vous accompagner |
|--------------|----------------------------------------------------------------|
| Banque 1     | X Supprimer                                                    |
| Code Banque  |                                                                |
|              |                                                                |
| Code Guichet |                                                                |
|              |                                                                |
| Agence banca | ire                                                            |
|              |                                                                |
| Montant dem  | andé à cette banque                                            |

Le code Banque et le Code Guichet figurent sur le RIB (Relevé d'Identité Bancaire) de votre compte : l'Agence Bancaire se met à jour automatiquement.

Exemple de RIB

|                       |                       |                          |                                  | MADEMOIS             | ELLE XXXXXXXXXX                                                 |
|-----------------------|-----------------------|--------------------------|----------------------------------|----------------------|-----------------------------------------------------------------|
|                       |                       |                          |                                  | xxxxxxxx<br>xxxxxxxx | xxxxxx<br>xx                                                    |
|                       |                       |                          |                                  |                      |                                                                 |
| IBAN <sup>(1)</sup> : | FR00 0                | 000 0000 0000 00         | 00 0000 00                       | ]                    |                                                                 |
| BIC <sup>(2)</sup> :  |                       | XXXXXXXXXXXXX            | 0                                | ]                    |                                                                 |
| RIB <sup>(3)</sup> :  | Code banque<br>0XXX   | Code agence<br>0XXX      | Numéro de compte<br>0XXXXXXXXXXX | Clé RIB<br>XX        | Agence de domiciliation<br>XXXXXXXXXXXXXXXXXXXXXXXXXXXXXXXXXXXX |
| (1) Internat          | ional Bank Account Nu | mber <sup>(2)</sup> Banl | k Identifier Code                | (3) Relevé d'le      | dentité Bancaire                                                |

Saisissez le montant prévu avec cette banque

NB : vous pouvez répartir le besoin sur plusieurs établissements en rajoutant une ou plusieurs banques

| Code Banque  |                |        |  |  |
|--------------|----------------|--------|--|--|
| [            |                |        |  |  |
| Code Guichet |                |        |  |  |
|              |                |        |  |  |
| Agence banca | ire            |        |  |  |
|              |                |        |  |  |
| Montant dem  | andé à cette b | banque |  |  |
|              |                |        |  |  |
| Banque 2     | X Supprim      | her    |  |  |
| Code Banque  |                |        |  |  |
|              |                |        |  |  |
| Code Guichet |                |        |  |  |
|              |                |        |  |  |
| Agence banca | ire            |        |  |  |
|              |                |        |  |  |
| Montant dem  | andé à cette b | banque |  |  |

Si vous ne trouvez pas votre banque, écrire à : <u>supportentreprise-attestation-pge@bpifrance.fr</u>

Enfin Valider pour terminer votre dépôt

### Validez votre demande d'attestation Prêt Garanti par l'État

| A        | Vous avez droit à une attestation unique pour obtenir un Prêt Garanti par l'État par entreprise (avec votre numéro SIREN) et à une<br>nouvelle demande à partir du 1er mai dans la limite du plafond autorisé par entreprise. Veuillez vérifier ces informations avant<br>validation. |
|----------|----------------------------------------------------------------------------------------------------|
| Entrep   |                                                                                                    |
| SIREN    |                                                                                                    |
| Identite | é dirigeant                                                                                                    |
| Chiffre  | d'affaires €                                                                                                    |
| Total cr | édit <b>E</b>                                                                                                    |
| Partena  | aire 1 €                                                                                                    |
| 🗌 Je o   | ertifie sur l'honneur que ces informations sont exactes.                                                                                                    |
| (+       | Modifier Valider mon attestation pour le compte de mon endeprise.                                                                                                    |

### Vous rencontrez un problème dans le processus ?

Notre service client est à votre écoute : du lundi au vendredi, de 9h00 à 18h30. Par email : <u>supportentreprise-attestation-pge@bpifrance.fr</u>